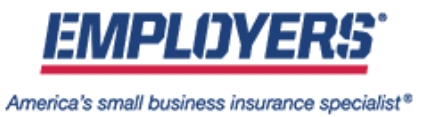

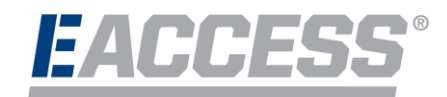

# How to Register for the EMPLOYERS EACCESS Policyholder Portal

- 1. Navigate to eaccess.employers.com
- 2. Click on Need help signing in? then on Register Here.

| EMPLOYERS:<br>Amaricals amaß business insurance specialist." |
|--------------------------------------------------------------|
|                                                              |
| Sign In                                                      |
| Username                                                     |
| Remember me                                                  |
| Next                                                         |
| Need help signing in?                                        |
| Forgot password?                                             |
| Unlock account?                                              |
| Register Here                                                |
| Help                                                         |

3. Enter your Policy Number & Federal Tax ID (no spaces or dashed included), then click Next.

| Register as : 💿 Policyholder             |      |
|------------------------------------------|------|
| Policy Number *                          |      |
| Must be 12 characters                    |      |
| Federal Tax ID *<br>Must be 9 characters |      |
|                                          | Next |

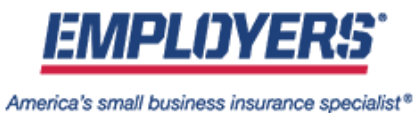

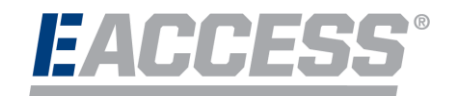

4. Verify your Policy Name & Address by clicking Verify.

| PolicyName Address City State Zip Back Verify |             |  |
|-----------------------------------------------|-------------|--|
| Address City State Zip Back Verify            | PolicyName  |  |
| Address City State Zip Back Verify            |             |  |
| Address City State Zip Back Verify            |             |  |
| City State Zip Back Verify                    | Address     |  |
| City State Zip Back Verify                    | Address     |  |
| City State Zip Back Verify                    |             |  |
| City<br>State<br>Zip<br>Back Verify           |             |  |
| State<br>Zip<br>Back Verify                   | City        |  |
| State<br>Zip<br>Back Verify                   |             |  |
| State<br>Zip<br>Back Verify                   |             |  |
| Zip<br>Back Verify                            | State       |  |
| Zip<br>Back Verify                            |             |  |
| Zip<br>Back Verify                            |             |  |
| Back                                          | Zin         |  |
| Back                                          |             |  |
| Back                                          |             |  |
| Back                                          |             |  |
| Back Verify                                   |             |  |
|                                               | Back Verify |  |
|                                               |             |  |

- 5. Enter your contact information (user name is your email address).
  - a. To accept the terms and conditions, you will need to click Accept Terms & Conditions.

| First Name *              |          |  |
|---------------------------|----------|--|
| Last Name *               |          |  |
| User Name *               |          |  |
| Phone Number *            |          |  |
| Accept Terms & Conditions |          |  |
| Back                      | Register |  |

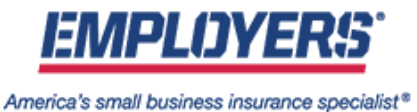

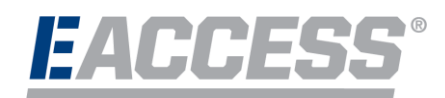

## b. To accept, click on I agree. After, click on the blue Register button.

| _     |      |       |       |
|-------|------|-------|-------|
| Terms | and: | Condi | tions |

Welcome to the EMPLOYERS® EACCESS® website. EACCESS is a valuable resource provided to you by Employers Insurance Company of Nevada. Employers Compensation Insurance Company. Employers Preferred Insurance Company, Employers Assurance Company, and EIG Services, Inc. (together 'EMPLOYERS', "we' or 'us'). This EACCESS User Agreement ("Agreement") sets forth the terms and conditions by which EMPLOYERS provides the information on this website to you, as well as the terms and conditions governing your use of this site.

In consideration of EMPLOYERS providing you access to and use of this licensed application, the sufficiency of which consideration is hereby agreed to by you and EMPLOYERS, the parties further agree as follows:

By making use of the website, you accept and agree to be bound by the terms and conditions that appear here. The terms and conditions are subject to updating at any time without notice. Changes to the terms and conditions take effect when posted to the website. We encourage you to regularly check the website for changes to the Agreement.

We may terminate, change, suspend or discontinue any aspect of EACCESS, including the availability of any features of the website, its content and associated services, and/or your access to them, at any time in our sole discretion without any liability to you or any third party.

## Scope

This Agreement covers your use of EACCESS, EMPLOYERS' proprietary website. Nothing in this Agreement grants you any proprietary rights in EACCESS or any part of our website, its methodology or the proprietary property embedded in EACCESS. This Agreement constitutes the entire agreement between you and EMPLOYERS with respect to your use of this website.

#### Laws and Regulations

Access to, and use of, this website are subject to applicable federal, state and local laws and regulations.

### Governing Law / Choice of Law

This Agreement shall be governed by the laws of the United States and the State of Nevada without giving effect to its conflict of laws provisions. Section headings are included for convenience and have neither force nor effect upon this Agreement. l agree

Do you agree to abide by the above terms and conditions? I do not agree

6. An email will be sent to the email address provided. In order to activate your online EACCESS account, you should confirm your registration by clicking the link within the email. If you have any questions, please contact us at 888-682-6671 and we'd be happy to help.

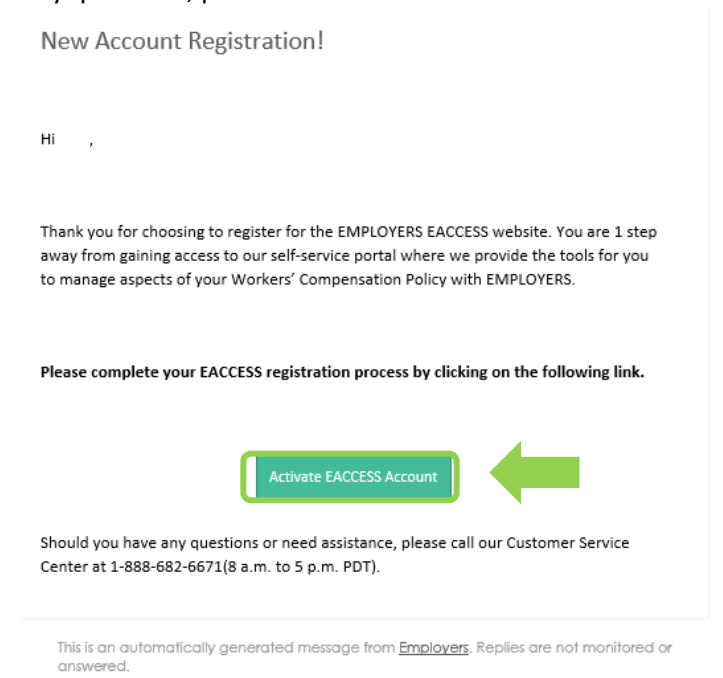

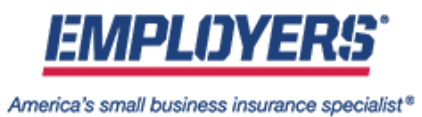

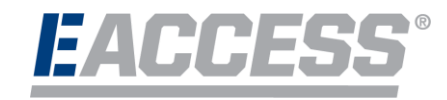

7. After activating your account, you will be prompted to create a new password and select a security image. Click on Create My Account once completed.

| Enter new passwor                 | d                                      |
|-----------------------------------|----------------------------------------|
| Password require                  | ments:                                 |
| <ul> <li>At least 8 ch</li> </ul> | aracters                               |
| <ul> <li>A lowercase</li> </ul>   | letter                                 |
| <ul> <li>An uppercas</li> </ul>   | e letter                               |
| A number                          |                                        |
| <ul> <li>No parts of y</li> </ul> | our username                           |
| <ul> <li>Your passwo</li> </ul>   | rd cannot be any of your last 4        |
| passwords                         |                                        |
| Repeat new passw                  | ord                                    |
|                                   |                                        |
| Click a picture to cl             | noose a security image                 |
| Your security imag                | e gives you additional assurance that  |
| you are logging in                | to Okta, and not a fraudulent website. |
|                                   |                                        |
|                                   |                                        |
|                                   |                                        |
| D.                                | and Ale                                |
| Y.                                |                                        |
| T                                 |                                        |
| ×                                 |                                        |
|                                   | Create My Account                      |

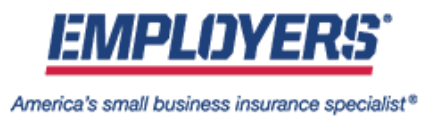

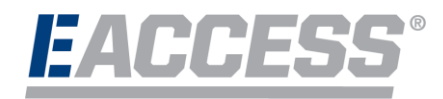

8. Next, you will be required to set up a two-factor authentication method with a choice between *SMS Authentication (Text Message), Voice Call Authentication (Phone Call),* or *Email Authentication*.

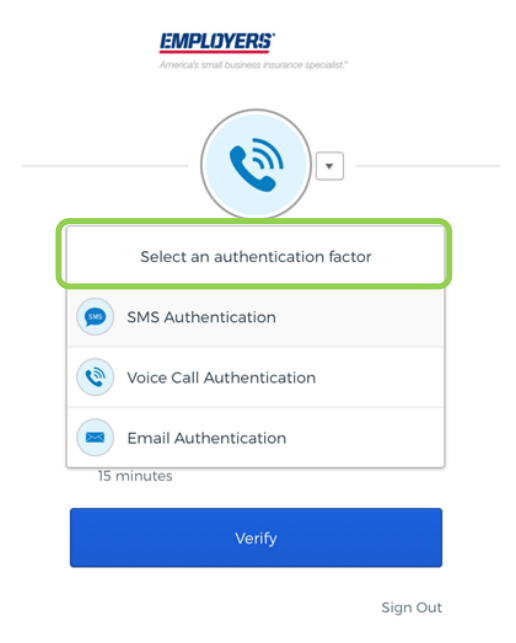

9. Enter the delivered authentication code in the field and click Verify. NOTE: Click on Send code or Call to receive the code.

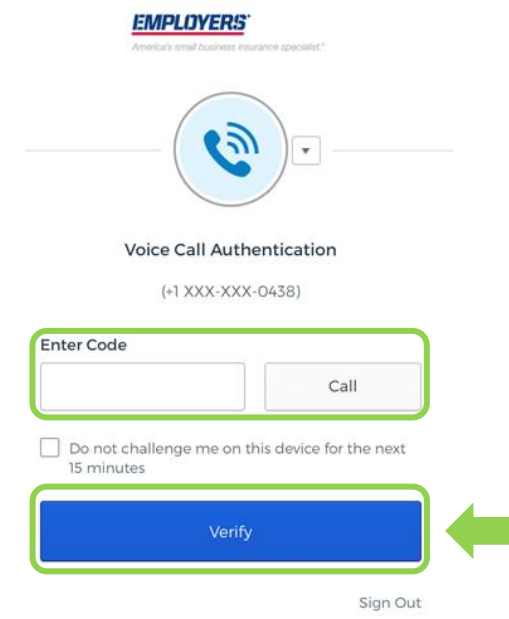

10. Your registration is now complete.